# Exam Admin System User Guide Content

| 1.  | Web Address 1                           |
|-----|-----------------------------------------|
| 2.  | Login Page1                             |
| 3.  | New User Creation2                      |
| a.  | Assign Role and Institute4              |
| 4.  | Email Verification7                     |
| 5.  | Open your email message 7               |
| 6.  | Link to account update8                 |
| 7.  | Update Passwords9                       |
| 8.  | Success Message and Back to Log in 10   |
| 9.  | School Management 10                    |
| a.  | School User Management 11               |
| 10. | Center (School Group) Information13     |
| a.  | Candidate Information 13                |
| b.  | School Group Distance Information16     |
| с.  | School group Facility Information16     |
| d.  | School Group Institute Choices 17       |
| 11. | Exam Admin Staff Registration page 17   |
| a.  | Add New Personnel 18                    |
| b.  | Apply (Personnel already in a system)19 |
| с.  | Change a personnel's profession to IT:  |
| d.  | Change Personnel Institute: 21          |
| 12. | Admission card printing 23              |
| a.  | Print Admission Card 23                 |
| b.  | Send Admission Card Printing URL 25     |
| 13. | Getting Data from a System 27           |
| 14. | Conclusion 29                           |

# Exam Admin System User Guide

This manual provides a concise guide to the Exam Administration Management Information System (**EAMIS**). It covers the following aspects:

- Printing admission cards for examinees
- Recruiting of exam admin staff
- Placement and data transfer of exam admin personnel and examinees
- Gathering exam center information

The system uses a hierarchical user management system, with EAES creating accounts for regional users who then create accounts for zonal users, and so on.

# 1. Web Address

To access the system, open any popular browser, such as Chrome, Firefox, or Microsoft Edge etc.., and type <u>exam.eaes.et</u> into the address bar as shown below.

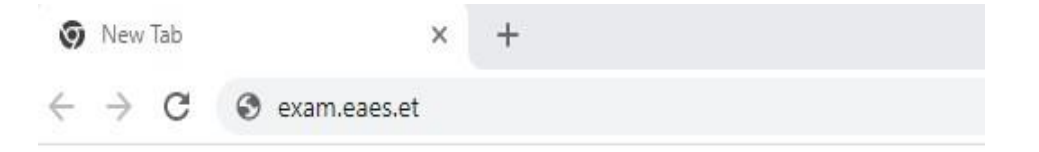

# 2. Login Page

If you have entered the correct address and have an active internet connection, you should see the login screen displayed below.

To log in:

- 1. **Registered Users**: Enter your email address and password in the provided fields and click on the "Log In" button.
- 2. **New Users**: If you are not yet registered, inform your immediate supervisor to create a new account for by providing the required information.

| Examinatio    | ons Service     |
|---------------|-----------------|
| Sign in to yo | our account     |
| Email         |                 |
| Password      |                 |
| Remember me   | Forgot Password |

# 3. New User Creation

After logging in, navigate to the **User Management** menu on the left pane. From there, select **'Users'** and click the **'Add New'** button.

| ÷    | → C = exam.eaes.e         | t/Users/Ind | ex               |              | ,                       |             | ± Ο ε         | 9 0        |
|------|---------------------------|-------------|------------------|--------------|-------------------------|-------------|---------------|------------|
| EA   | ES-Ethiopia               |             |                  |              |                         |             | 9             | Juliant    |
| NAVI | GATION                    |             | G / List of User |              |                         |             | 0             | Settings ~ |
| â    | Dashboard<br>No sub info  | -1          | List of User     |              |                         | 3 + Add New | ් Import 👌 D  | ownlaod    |
| Bh   | School Mgt                | >           |                  |              |                         |             |               |            |
| 7    | HIM SCALAS                | >           | Filter: Type to  | filter Q     | Show:                   | 10 ¥ Co     | py CSV Excel  | Print      |
| 0    | Configurations            | >           | Name 🗘           | Father Name  | Institute               | C Region    | ○ Is Active ○ |            |
| 2    | Placement                 | >           | DR. DR. CHA      | Middle Catte | AXUM UNIVERSITY         |             | Block         | =          |
| 22   | User Management           | ~           | DR. 🚙            | ASX MLY      | BONGA UNIVERSITY        |             | Block         | =          |
|      | • Users 7                 |             |                  | His dia w    | BORENA UNIVERSITY       |             | Block         | ≡          |
|      |                           |             | - i              | M            | BULE HORA UNIVERSITY    |             | Block         | =          |
|      | · Koles                   |             | 36.9             | MERALENNET   | DEBARK UNIVERSITY       |             | Block         | =          |
|      | <ul> <li>Zones</li> </ul> |             | URINU            | ALABE        | DEBRE BIRHAN UNIVERSITY |             | Block         | =          |

Enter The Name (Given name), Father name, email, and phone number, please double check that you entered the email address accurately. After filling out the

Registration form, which looks like the image below, click the '**Save Changes**' button.

| Create - User                                 | Save Changes | Deck to List |
|-----------------------------------------------|--------------|--------------|
| Name                                          |              |              |
| Adigie                                        |              |              |
| Father Name                                   |              |              |
| Yen                                           |              |              |
| Email                                         |              |              |
| aco.j⊂⊸et2@eaes.et                            |              |              |
| PhoneNumber (+251)                            |              |              |
| 911 111 111                                   |              | ✓            |
| Phone number format accepted +251 911 111 111 |              |              |
| Alternate Phone Number                        |              |              |
| 711 111 111                                   |              | ✓            |
| Phone number format accepted +251 711 111 111 |              |              |
|                                               |              |              |
|                                               |              |              |

**Note**: Upon you click **'Save Changes'** button, you will be automatically redirected to select the institution to which the user you've created belongs. It's essential not to skip this step, as it's necessary for populating tasks for this user later. If you accidentally skip this step, please go to the user list, click on 'View Detail,' and then assign the institution from there. To get the **View Detail**, right click on hamburger menu (three short lines) in front of each user.

| Name      | $\diamond$ | Father Name  | $\diamond$ | Institute                                   | $\diamond$ | Region      | $\diamond$ | Is Active   | \$<br>•••• |
|-----------|------------|--------------|------------|---------------------------------------------|------------|-------------|------------|-------------|------------|
| MUMBER    |            | MANELOLUS    |            | LEDETA-Sub City Education Department        |            | ADDIS ABABA |            | Block       | $\equiv$   |
| MIHHA P.  |            | NE HINNES    |            |                                             |            |             |            | Block       | =          |
| UMAIAMU   |            | SELEMENT     |            | NEFAS SILK-Sub City Education Department    |            | ADDIS ABABA |            | View Detail |            |
| TEMUTO    |            | TAE          |            | LEMI KURA-Sub City Education Department     |            | ADDIS ABABA | Ø          | Edit        |            |
| Enerthery |            | Enteritation |            | CENTERAL- SIDAAMA-Zone Education Department |            | SIDAMA      |            |             | -          |

### Cautions

The user in the second row in the above images lacks institute information. **Consequently**, the user won't receive any related information like student lists associated with this authority. Therefore, it is crucial to add institute and location information. To proceed, click on 'View Detail' on the next screen you get continue adding the new location for the user as follows:

### a. Assign Role and Institute

- 1. **Administrator Role**: Only Central administrators create roles with defined permissions.
- 2. **Regional Users:** Administrators assign roles to regional users, who manage roles within their regions.
- 3. **Zonal Users**: Regional users assign roles to zonal users, enabling them to manage tasks in their zones.
- 4. **School Users**: Zonal users assign roles to the individual users in their Zones and so on

### To assign a role to a user you have created:

- 1. Click on the Roles box, indicated by number 1 in the image below.
- 2. A list of available roles will automatically appear.
- 3. Select the appropriate role to assign.
- 4. Click 'Assign Selected Roles'

# **Role Selection**

| User - Details         |               |   |           | ß                    | Edit 📿 Back to List |
|------------------------|---------------|---|-----------|----------------------|---------------------|
| Full Name              | Adigo Yenet 2 |   | Email     | adigo.yenet2@eaes.et |                     |
| Phone Number           | 25191111111   |   | UUID      | 0ba60804-8a3c-4be1-  | a5be-1150adaccec9   |
| Alternate Phone Number | 711 111 111   |   | Is Active | True ¥ 3             | C Reset Password    |
| Roles                  |               | 1 |           |                      |                     |
| User_Support           |               |   |           |                      |                     |
| Institute_Rep          |               |   |           | -                    | ☐ View              |
| Assigned Institution   |               |   |           |                      | 2 + Add new         |
| Code                   | Institute     |   | Туре      | Status               |                     |

# Assigning

| User - Details          |
|-------------------------|
| Full Name               |
| Phone Number            |
| Alternate Phone Number  |
| Roles                   |
| User_Support ×          |
| Assign Selected Roles 1 |

### Success Message

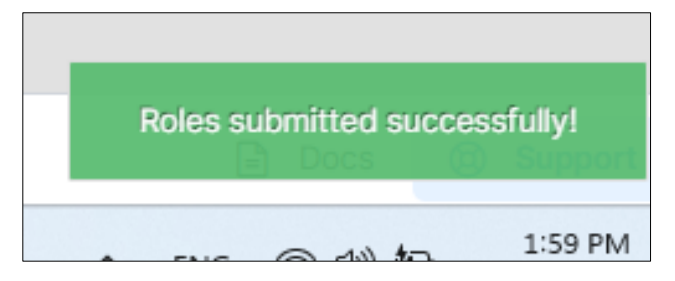

### Note

Central EAES Admin should assign **Admission\_Region\_Users** to regional admins. Similarly, regional users should currently assign **Admission\_Users** to zonal admins. Zonal Admin will assign **School\_Users** 

The system will keep you on the same page to assign this user an institute he/she belongs to.

**Assign Institute**: To assign institutes, click the Add button indicated by number 2 in the previous image. A dialog box will appear, allowing you to select the institute, as shown below.

|                                       | Ø Settings |
|---------------------------------------|------------|
| el 1   fari   Institution information |            |
| Institute Type                        |            |
| Select                                | ~          |
| Q                                     |            |
| Select                                | Í          |
| Federal Institute                     |            |
| Universities                          |            |
| University Campus                     |            |
| Regional Education Bureaus            |            |
| Zone/Sub-City Education Departement   |            |
| Woreda Education Office               |            |

Please choose the appropriate institution to which the user belongs. For this round, we expect the **Zone/Sub-City Education Department**, where regional users will create accounts for zonal users.

Let us us select **'ADDIS KETEMA Sub-City Education Department'** as an example.

| Zone/Sub-City Education Departement     |       |  |
|-----------------------------------------|-------|--|
|                                         |       |  |
| Select zone information                 |       |  |
| Region                                  |       |  |
| ADDIS ABABA                             | M     |  |
| Zone                                    |       |  |
| ADDIS KETEMA                            | ~     |  |
| Institution                             |       |  |
| ADDIS KETEMA-Sub City Education Departm | ent × |  |
|                                         |       |  |

# If necessary, you can assign more than one zone to a single user.

## 4. Email Verification

Note

If your registration is successful and a valid email address provided, the user will instantly receive an email. Please also call and inform the user that you have created an account for them and ask them to check their email.

| M Gmail   |     | <b>Q</b> Search in mail    | उ <u>द</u> े ● Active ~                                                                                | 0       | ۲     |   | S |
|-----------|-----|----------------------------|----------------------------------------------------------------------------------------------------|---------|-------|---|---|
| 0 Compose |     | □ • ° i                    |                                                                                                    | 1-50 of | 1,558 | ¢ | > |
| Inbox     | 893 | Primary                    | Promotions Clancev     Quora Suggested Spaces, Ouill     Social (new Instagram                         |         |       |   |   |
| ☆ Starred |     | п 🛧 🖸 Educational Assessm. | Update Your Account - Your administrator has just requested that you update your Educational Assessmen | Ð       | Ô     | 0 | 0 |

# 5. Open your email message.

The verification email typically lands in the primary inbox, but occasionally it may end up in the spam folder. Users should check both locations before requesting registration again.

If the user does not receive an email, it is likely that the email address provided is incorrect. In such cases, re-registering the user is necessary. However, if you have completed the registration process successfully, the user will receive an email from the Educational Assessment and Examinations Service, resembling the example below.

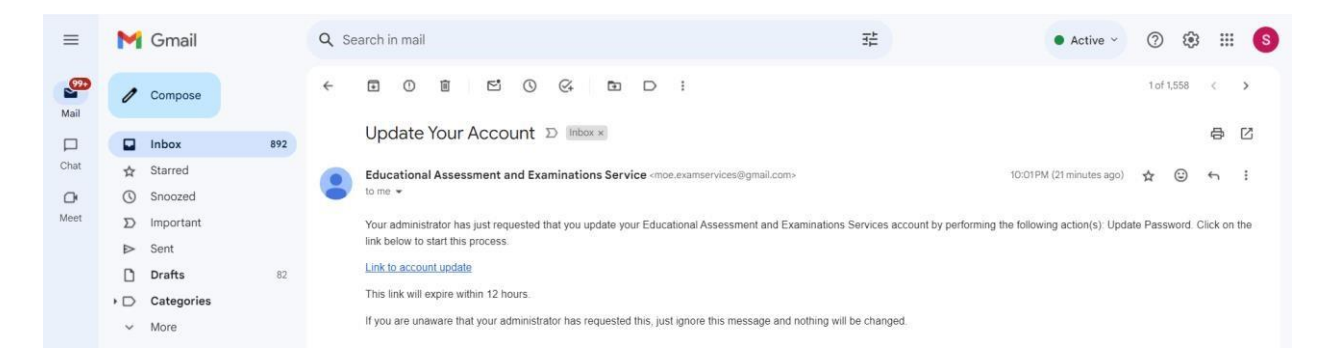

To complete the registration process, users should click on the link provided in the email. Please be aware that we use email addresses.

**\*\*moe.examservices@gmail.com**\*\* for this purpose. It is crucial to exercise caution and avoid clicking on any suspicious messages containing links.

Do not reply and expect any response from this email address as this is an auto generated email from the system.

# 6. Link to account update.

Upon clicking the *link to account update*, you will be redirected to the following page. Please click on *click here to proceed* to continue to password updating.

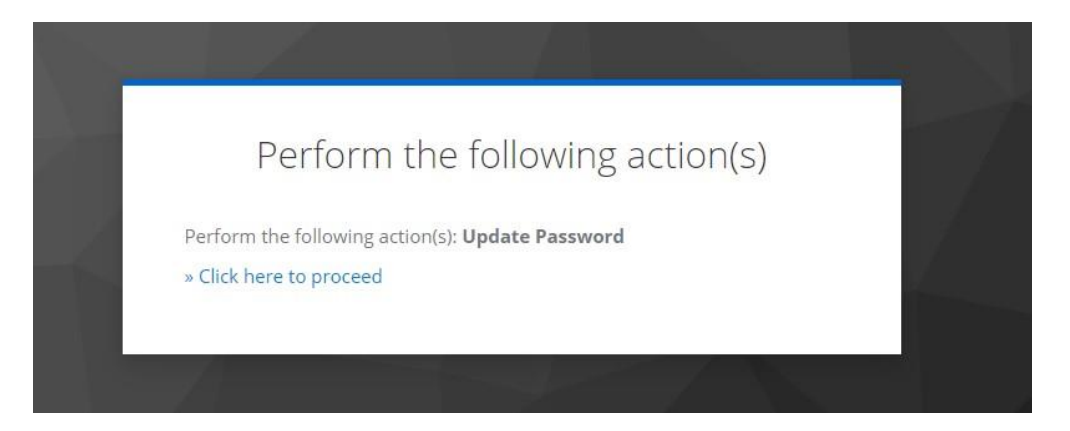

If the link has expired, visit the **\*exam.eaes.et\*** login page, click on forget password then provide your email, and click on **'Reset Password'** You will then receive a new link.

# 7. Update Passwords

|             | Forgot Your Password?                               |
|-------------|-----------------------------------------------------|
| Email       |                                                     |
| « Back to L | ogin<br>Submit                                      |
| Enter       | your username or email address and we will send you |

Fill out your password twice for confirmation and Click on Submit.

| Update passwo                       | ra |
|-------------------------------------|----|
| 🛕 You need to change your password. |    |
| New Password                        |    |
|                                     | ۲  |
| Confirm password                    |    |
|                                     | ۲  |
| Sign out from other devices         |    |
| Submit                              |    |

# 8. Success Message and Back to Log in

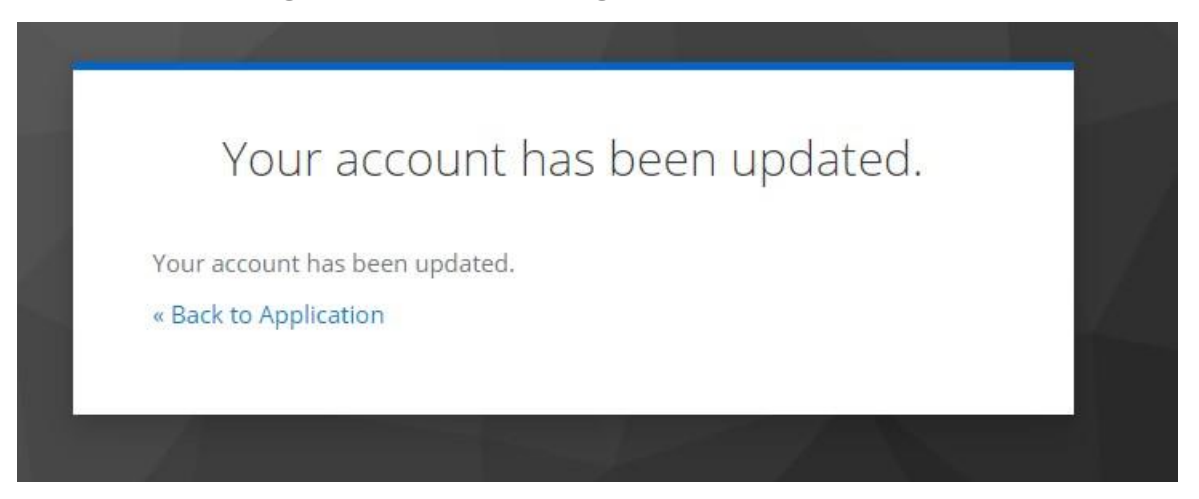

Either click **'Back to Application**' or open a new tab and type in exam.eaes.et. You will then be directed to the login page of the system. **Use your email as the username and the password you have just provided to log in**.

## 9. School Management

School management involves handling school information, categorizing it into school groups, and listing school codes for each school. Traditionally, school code and name is organized by admission types (e.g., Regular, Night, Distance). However, this system simplifies the process by registering each school once and assigning different codes for various student types.

### School Management Includes:

- **School Groups:** specific schools categorized under it, which was called Exam Centers earlier time.
- **Schools:** Each school is registered only once, and a user is assigned to manage all student types (e.g., regular, night, distance) under it.
- School Codes: School codes display information including region, zone, student admission type, and a number unique to school in the zone, totally eight-digit identifier for each school.

### a. School User Management

### Steps to Assign a User to a School:

- 1. Go to School Management: This is indicated by number 1.
- 2. Go to Schools: Indicated by number 2.
- 3. **Select Specific School**: Click on the specific school you want to assign a user to. This action will redirect you to the school's details page.
- 4. **Add New Users**: On the school details page, you can add or remove users as needed from thier

| NAVI | GATION                                                                                                    |   | List of S | chool     |               | + Add New        | ය Import 🛃 Downl                | aod |
|------|----------------------------------------------------------------------------------------------------|---|-----------|-----------|---------------|------------------|---------------------------------|-----|
| â    | Dashboard<br>No sub info                                                                                                    | 1 | Filter:   | Type to t | filter        |                  | Show: 10 ×                      |     |
| Eh   | School Management                                                                                                    | ~ | e e       | School    | Names         |                  |                                 |     |
|      | <ul> <li>SchoolGroups</li> </ul>                                                                                                    | 2 | Name      | \$        | SchoolGroup 🗘 | Region Zone Code | $\Diamond$ Is Active $\Diamond$ |     |
|      | Schools                                                                                                    | _ | MEZARA    | 3         | MENDER-7      | 1910             | true                            | ≡   |
|      | <ul> <li>Dashboard<br/>No sub info</li> <li>School Management</li> <li>SchoolGroups</li> <li>Schools</li> <li>School Codes</li> </ul> |   | HODO      |           | HODO          | 1910             | true                            | ≡   |
|      | <ul> <li>School Codes</li> </ul>                                                                                                    |   | AMBIKINA  | Ą         | AMBIKINA      | 1910             | true                            | ≡   |

### School details page:

| 🏠 / School - Detai | ls           |                  | >              |
|--------------------|--------------|------------------|----------------|
| School - Detail    | S            | 🕑 Edit           |                |
| Name               | MEZARA       | Region Zone Code | 1910           |
| SchoolGroup        | MENDER-7     | Is Active        | True 🖌         |
| School Codes       |              |                  | + Add New      |
| No                 | School Codes | Admission Type   |                |
| 1                  | 19100105     | Regular          | ≡              |
| Assigned User      | 5            |                  | 1<br>+ Add New |
| No                 | User Name    | Email            |                |

Clicking the "**Add New**" button will open a dialog box. In this dialog, fill out the user details and click "Save." This action will automatically add a user to the selected school.

| Add New User           | ×     |
|------------------------|-------|
| Name                   |       |
|                        |       |
| Father Name            |       |
|                        |       |
| Email                  |       |
|                        |       |
| PhoneNumber (+251)     |       |
| start with 9 or 7      |       |
| Alternate Phone Number |       |
| start with 9 or 7      |       |
|                        |       |
| ☐ Save                 | Close |

**Removing a User from a School:** Go to School Management, Navigate to the specific School details. Click the red **Remove** button to remove the user.

| Assigne | d Users    |                     | + Add New |
|---------|------------|---------------------|-----------|
| No      | User Name  | Email               |           |
| 1       | Tc a Solom | tole∋a'∋m∋n@eaes.et | Remove    |

# 10. Center (School Group) Information

### Instructions for Filling Out Center Information

In the "Center Information" section, you are required to provide the following details:

- 1. **Candidate Information**: Fill in the details related to the normal candidates excluding any disabilities.
- 2. **School Group Distance**: Enter the distance information for school groups in kilometers.
- 3. **School Facility Information**: Provide information about school facilities that will help in considering the school as a potential exam center.
- 4. **Disability Information**: Submit details about candidates with disabilities to ensure appropriate support for special needs.

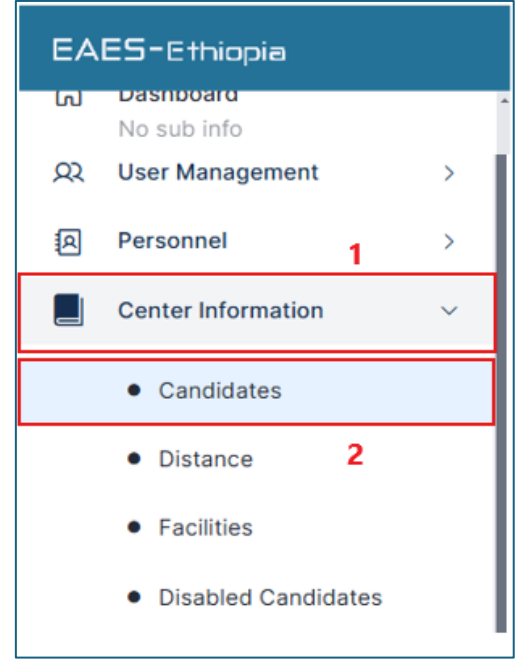

# a. Candidate Information

### **Navigation Instructions**

To fill out these details, follow these steps:

- 1. Go to the left-hand side menu.
- 2. Expand the "Center Information" section, indicated by number 1.

Note

3. Click on the "Candidates" submenu indicated by number 2 and navigate to the right areas on the page.

# • Please be informed that school group information (previously known as Exam Center Information) is collected at the group level. Therefore, summarized information should be provided for each group, including details by stream, gender, and examination type (CBT or PPBT).

• The blue-colored text in the system is clickable. Alternatively, you can use the hamburger menu to navigate and view details.

Click on the School group name shown by number 1 in the image. This will redirect you to the total candidate information page for this school group

| School Group - Can             | didate Data     |                   |                       |                      |                     |
|--------------------------------|-----------------|-------------------|-----------------------|----------------------|---------------------|
| Filter: Type to filte          | r               | Q                 |                       | Show: 10             | <ul> <li></li></ul> |
| Zone ^                         | Code $\Diamond$ | Name 🗘            | Candidates $\Diamond$ | Is Active $\Diamond$ |                     |
| WELLEGA WEST                   | 1447            | SIBU 1            | 624                   | true                 | ≡                   |
| WELLEGA WEST                   | 1582            | MENDI             |                       | true                 | ≡                   |
| WELLEGA WEST                   | 1559            | JARSO (W.WELLEGA) |                       | true                 | ≡                   |
| WELLEGA WEST                   | 1619            | IFA BORU(GULISO)  |                       | true                 | ≡                   |
| WELLEGA WEST                   | 1564            | GUY               |                       | true                 | ≡                   |
| WELLEGA WEST                   | 0067            | GUYA              |                       | true                 | ≡                   |
| WELLEGA WEST                   | 2381            | DILLA             |                       | true                 | ≡                   |
| WELLEGA WEST                   | 1557            | SENA GENJI        |                       | true                 | ≡                   |
| WELLEGA WEST                   | 1313            | BABO              |                       | true                 | ≡                   |
| SHOA SOUTH WEST                | 1651            | FURGASA ARARSA    |                       | true                 | ≡                   |
| Showing <b>1 to 10</b> (of 2,3 | 10)             | ← 1               | 2 3 4                 | 5 231                | →                   |

The total candidates will be summed up in the candidate column, as circled above. This will help you cross-check your total candidates with the system's count and address any discrepancies if there is a mismatch.

| Total Candio | date - SIBU               | (1447) | Pack to List |  |  |  |
|--------------|---------------------------|--------|--------------|--|--|--|
| Stream       | Sex                       | РРВТ   | CBT          |  |  |  |
| Natural Sc.  | Male                      | 530    | 60           |  |  |  |
| Natural Sc.  | Female                    | 34     | 0            |  |  |  |
| Social Sc.   | Male                      | 0      | 0            |  |  |  |
| Social Sc.   | Female                    | 0      | 0            |  |  |  |
| 🚡 Save Cha   | Save Changes Back to List |        |              |  |  |  |

Fill in the candidate's summary information for PPBT and CBT separately, categorized by stream and gender and Click '**Save Changes'**. You can navigate back to the list when you require by clicking '**Back to List'** button.

| Note                                                                                                    |
|----------------------------------------------------------------------------------------------------|
| <ul> <li>Please be informed that school group information (previously known as<br/>Exam Center Information) is collected at the group level. Therefore,<br/>summarized information should be provided for each group, including<br/>details by stream, gender, and examination type (CBT or PPBT).</li> </ul>                                                                                                    |
| • You can update these numbers any time if you have submitted the total candidates in error or if there are changes in the total candidates. To do so, return to the same location above where you have entered the total candidates, adjust the value you wish to change, hit backspace, or make it zero for those you want to delete, and then click 'Save Changes'. This will update the candidate information accordingly. |
| • The blue-colored text in the system is clickable (School group name in the above image). Alternatively, you can use the hamburger menu to navigate and view details.                                                                                                    |

### b. School Group Distance Information

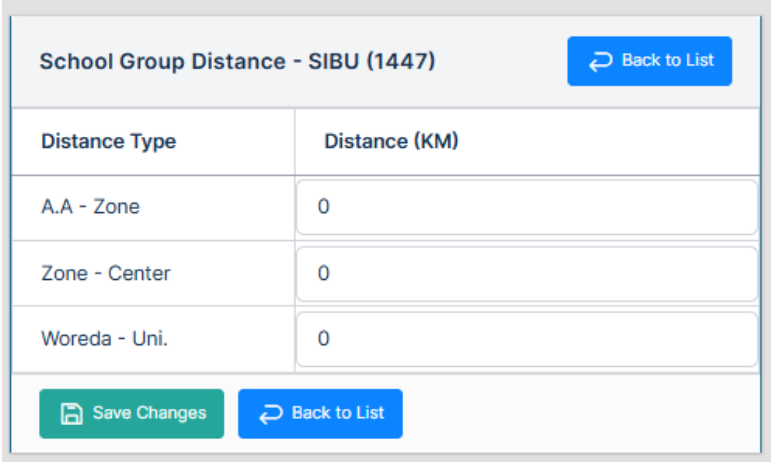

### c. School group Facility Information

| SchoolGroupFacility - Details - SIB | U (3007) Q Back to List |
|-------------------------------------|-------------------------|
| Center Facility                     | Amount                  |
| Number of Class Rooms               | 0                       |
| Number of Computers                 | 0                       |
| Internet Speed in Mb/s              | 0                       |
| Generator in kva                    | 0                       |
| Number of Headsets or Earphones     | 0                       |
| Number of Security Cameras          | 0                       |
| Battery in Kwh                      | 0                       |
| Save Changes Back to List           |                         |

### Cautions

When completing school group facility information, please pay attention to the unit of measurement for each facility. This page expects numerical values. For example, if you have a generator, provide its capacity in kVA; for backup batteries, provide the capacity in kWh. Finally, click 'Save Changes' to update the information. The system will then display the updated summary

### d. School Group Institute Choices

Choose three unique institutions for each school group to be placed in one of them for exam taking. Use the dropdown box to type and search for these institutions then select them.

| Institute Choice SABURE (5042 | ) Deck to List   |
|-------------------------------|------------------|
| Choice No.                    | Institute Choice |
| Choice #1                     | Select V         |
| Choice #2                     | Q SAM            |
| Choice #3                     | CAMADA           |
| Save Changes                  | SAMARA           |
| Do Not                        |                  |

You cannot select one institution more than one time for the same school group

# 11. Exam Admin Staff Registration page

Please be informed that the system will keep individual information from past exam administration registration, **so trying to add staff that is already in the system is not possible**. For those already in a system use Apply future shown below.

Create only newly registered individuals. To do so, go to the Personnel menu, click on the personnel list, and then select the Add New button to add new personnel. Or alternatively you can use 'Create Personnel menu' from left pane menus.

### a. Add New Personnel

| EA           | ES-Ethiopia             |   |                             |                            | Solomon                         |
|--------------|-------------------------|---|-----------------------------|----------------------------|---------------------------------|
| Welc<br>Solo | come back<br>mon Teferi | 9 |                             |                            | (∅) Settings ∨                  |
| NAVR         | CATION                  |   | List of Personnel           |                            | + Add New                       |
| 00           | No sub info             |   | Filter: Type to filter Q    |                            | Show: 10 V Copy CSV Excel Print |
| Ø            | Personnel               | ~ |                             |                            |                                 |
|              | Personnel List          |   | FullName 🗘 ሙቲ ስም            | C Sex C Phone Number       | ○ Email ○ … ○                   |
|              |                         |   |                             | No data available in table |                                 |
|              |                         |   | Showing 0 to 0 of 0 entries |                            | * >                             |
|              |                         |   |                             |                            |                                 |
|              |                         |   |                             |                            |                                 |
|              |                         |   |                             |                            |                                 |
|              |                         |   |                             |                            |                                 |
|              |                         |   |                             |                            |                                 |
|              |                         |   |                             |                            |                                 |
|              |                         |   |                             |                            |                                 |

| Note |                                                                                                    |
|------|----------------------------------------------------------------------------------------------------|
| •    | Using "Add New" Personnel or "Create Personnel" from the left-side sub-<br>menus will direct you to the same page shown below. Please note that you<br>write the complete name for each individual you register, i.e. including the<br>grandfather's name. |
| •    | Ignoring the grandfather's name can make it difficult to process payments for the person you register.                                                                                                    |

• If your staff bank account number is mistakenly registered for other person and already in the system, please contact the central admin to remove that.

Please make sure that you have used the appropriate data boxes provided by this interface to submit exam admin personnel information; be sure to complete each one accurately and save it.

| 1. Application Information      |                               |                                |                   |                                       |   |
|---------------------------------|-------------------------------|--------------------------------|-------------------|---------------------------------------|---|
| Applicant Institute(Parent offk | 5e)                           | Apply for                      | Apply for ro      | ie Apply as                           |   |
| Select                          | ~                             | 2015 First Round Examination V | Select-           | • • • • • • • • • • • • • • • • • • • | Y |
| 2. Personal Information         |                               |                                |                   |                                       |   |
| Title                           | English Full Name (Include gr | and father)                    | ምስ <b>ስም</b> በአግር | ርና (እስከ አኖት ስም ይባራ)                   |   |
| Mr v                            |                               |                                |                   |                                       |   |
| Sex                             | Email                         |                                | Alternate En      | nall                                  |   |
| Male                            | email-id@gmail.com            |                                | email-id@         | 8gmail.com                            |   |
| Tin                             | Phone Number (start with 9.   | 1                              | Alternate Ph      | Alternate Phone Number                |   |
|                                 | +251 911 000 000              |                                | +251              | 911 000 000                           |   |
| Select Region                   | ~                             | Zone                           | v                 | WoredaSelect Woreda                   | ~ |
|                                 |                               |                                |                   |                                       |   |
| 4. Place of Work                |                               |                                |                   | 10-11-12-1                            |   |
| Select Region                   | ~                             | Select Zone                    | ×                 | Select Woreda                         | Ň |
| 5. Bank Information             |                               |                                |                   |                                       |   |
| Bank                            |                               | Account Number                 |                   |                                       |   |
|                                 |                               | <i><b>пипаранали</b></i>       |                   | ]                                     |   |
| Commercial Bank of Ethiopi      |                               |                                |                   |                                       |   |

### b. Apply (Personnel already in a system)

- 1. Retrieve the Exam Admin Personnel List
  - Obtain the list of exam admin personnel who belong to your organization and participated in last year's examination.
- 2. Search by Name or Phone Number
  - You can search for individuals using either their name or phone number.
- 3. Application Process
  - If a person intends to apply for this year's exam, follow these steps:
    - a. Click on the blue text labeled "Apply."
    - b. A dialog box will appear.
    - c. Select the **Apply for role** (e.g., Invigilator or Reader for blind) and specify the **Apply as** (Candidate or Reserve).

d. Click "**Save**" to complete the application process.

| _[ |                                                                                                    |        |            |                   |       |          |
|----|----------------------------------------------------------------------------------------------------|--------|------------|-------------------|-------|----------|
|    | Apply for exam administration                                                                                                    |        |            |                   |       | Settings |
|    | 1. Application Information       Apply for     Apply for role       Apply as                                                                                                    |        | Add New    | <u>ħ</u> _ Import | L Do  | wnlaod   |
|    | 2016 First Round Examination VSelect VSelect V                                                                                                    |        | Сору       | CSV               | Excel | Print    |
|    |                                                                                                    |        |            | \$                |       |          |
|    | Close                                                                                                    | Save   | UNIVERSITY |                   | apply | ≡        |
| 1  | אר אווער אינט אינער אווער אווער אווער אווער אווער אווער אווער אינטערטער אווער אווער אווער אווער אווער אווער אינע<br>אינער אווער אווער אווער אווער אווער אווער אווער אווער אווער אווער אווער אווער אווער אווער אווער אווער אווער אווע | ULLALL | UNIVERSITY |                   | apply | ≡        |

### c. Change a personnel's profession to IT:

note that all exam administration personnel are set to non-IT by default. If you have an IT staff member applying for this exam, go to the personnel list under the personnel section to update their profession.

Click on Change button as shown in image below:

| List of Pers | onnel          |       |            |       |                 |            |                | +              | Add New 🛛 🛃 Dowr | laod 🔽 | Filter |
|--------------|----------------|-------|------------|-------|-----------------|------------|----------------|----------------|------------------|--------|--------|
| Filter: Ty   | vpe to filter. |       | Q          |       |                 |            |                |                | Show             | : 10   | ~      |
| FullName     | ٥              | ሙሉ ስም | $\diamond$ | Sex 🗘 | Phone<br>Number | $\diamond$ | Institute      | ٥              | IT?              |        |        |
|              |                |       |            | Male  | +25194 56       | 6          | AMHARA- Educat | ion Bureau 🛛 🌔 | Non-IT   change  | apply  | ≡      |

A confirmation dialog box will appear. Please read the message carefully and click **'YES CONTINUE**' if you want to proceed and change staff academic background. If you started this process by accident, click **'Cancel**' to go back.

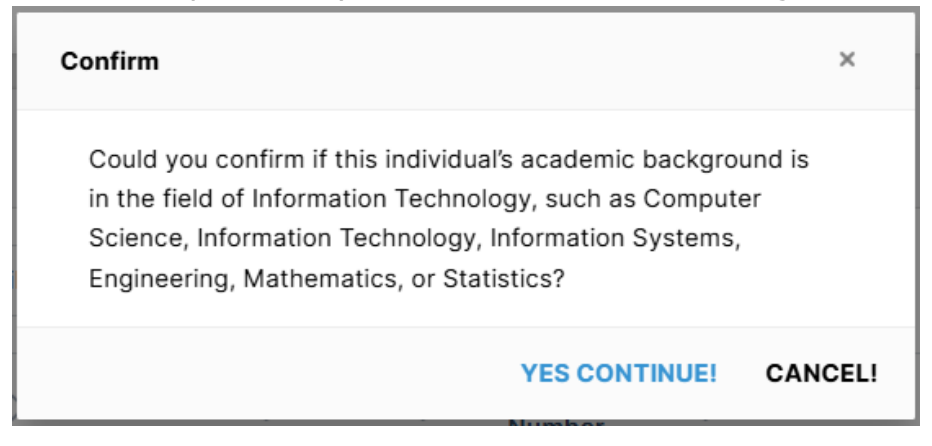

If your Change is successful you will get below success message.

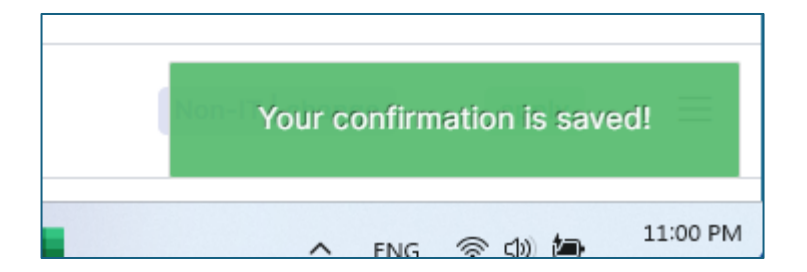

The change will be displayed immediately in the personnel list, as shown below.

| FullName | $\hat{}$ | ሙሉ ስም | $\diamond$ | Sex 🗘  | Phone        | Institute               | IT?             |       |   |
|----------|----------|-------|------------|--------|--------------|-------------------------|-----------------|-------|---|
|          |          |       |            | Male   | +25194 56    | AMI                     | IT   change     | apply | ≡ |
|          |          |       |            | Female | +251 3124355 | AM RA- Education Bureau | Non-IT   change | apply | ≡ |

#### Note

To revert the already saved change back to non-IT, click the Change button again and confirm by selecting '**YES CONTINUE'**.

### d. Change Personnel Institute:

By default, you will manage personnel within your institution only. If someone is transferred to your institution from a previous year, you must first update their institution to yours before proceeding. To do so go to **'Search Personnel'** from the left-hand side sub menus.

- 1. **Navigate to Personnel**: Click on Personnel to expand the submenus, shown by number 1 in the image below.
- Click on 'Search Personnel': shown by number 2. This will open the List of Personnel page on the right side.
- Type in the Correct CBE Account Number: Enter the correct CBE account number. You will see confirmation of the account format written in green, as shown by number 3.

4. **Click Change Institute** shown by number 4. This will open a final confirmation page for you.

| NAVI    | IGATION                  |     | List of I | Personnel                        |         |                |                                |        |                       |
|---------|--------------------------|-----|-----------|----------------------------------|---------|----------------|--------------------------------|--------|-----------------------|
| â       | Dashboard<br>No sub info |     | _         |                                  |         |                |                                |        |                       |
| Eb      | School Mgt               | >   | Searc     | ch by Bank Informa               | tion    |                |                                |        |                       |
| Ŋ       | Placement                | >   | 100       | 00023344567                      | ~       | 3              |                                |        |                       |
| <u></u> | User Management          | 1 > | CBE a     | ccount number format<br>23344567 | correct |                |                                |        |                       |
| A       | Personnel                | ~   |           |                                  |         |                |                                |        |                       |
|         | Personnel List           |     |           |                                  |         |                |                                |        |                       |
|         | Create Personnels        |     | Filter:   | Type to filter                   | (       | Q              |                                | Show   | r: 50 ¥               |
|         | Collected Stat           | 2   | FullNam   | e û <sup>ø~</sup> * û            | Sex û   | Phone          | Institute 🌣                    | IT?    |                       |
|         | Search Personnel         |     |           | ሪ እም<br>ስም                       |         | Number         | montato V                      |        |                       |
|         | Center Information       | >   | Marefu    | ማረፉ                              | Male    | +25192_ å48228 | OROMIA-<br>Education<br>Bureau | Non-IT | 4<br>Change Institute |
|         |                          |     | Showing   | <b>1 to 1</b> (of 1)             |         |                |                                |        | ← 1 →                 |

5. Confirmation page: Click 'YES CONTINUE'

| Confirm                                                                   | ×       |
|---------------------------------------------------------------------------|---------|
| Could you confirm if this individual has transfered to your institution?. |         |
| YES CONTINUE!                                                             | CANCEL! |

You will see a success message at the bottom of your page shown below, and the system will automatically redirect you to the exam application page.

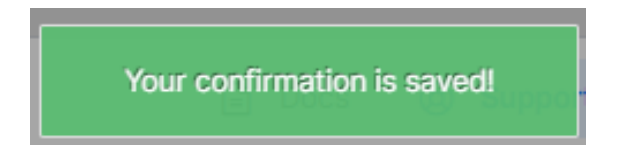

### Take Extra Care

Please ensure that the staff member you are transferring belongs to your institution. If not, you may by mistake disrupt someone's information, which is also saved in the system with your ID and your Action.

# 12. Admission card printing

If you are a regional or zonal user, you have two options for handling admission cards. As a regional user, you can either print the admission card directly or delegate the printing task to zone users. To delegate, you can create accounts for zone users or share specific admission card URLs via SMS. If you are a zonal user, you can either print the card yourself or share the admission card URL with specific individuals via SMS.

### a. Print Admission Card

- a. Navigate to the **Admission Card** Menu.
- b. Select Card Printing.
- c. Automatically, you'll see a list of all schools, with their respective zones indicated in brackets.
- d. Right-click on the **hamburger menu (identified as number 3 in the picture).**
- e. Choose **View Detail**.
- f. You'll be redirected to another page where you can print the admission card for a specific school.

| EAES-Ethiopia                                                                   |                                                                                                    | 😱 sta                              |
|---------------------------------------------------------------------------------|----------------------------------------------------------------------------------------------------|------------------------------------|
| Welcome back                                                                    |                                                                                                    | Ø Settings ~                       |
| NAVIDATION<br>Dashboard<br>No sub Info<br>Admission ~<br>Card Printing<br>Zones | List of AdmissionCardPrinting       Filter: Type to filter       Show:         Filter: Type to filter       Admission_Type       Total Students       Action By       Printed Date         School       Admission_Type       Total Students       Action By       Printed Date         ADOLA (GUJI)       Regular(04170122)       361       Second       Second         ANOLE SODU (GUJI)       Regular(04170137)       117       Second       Second         BARSISA GALO (GUJI)       Regular(04170139)       55       Second       Second         BORE (GUJI)       Private(04170501)       433       433       Second | + Add New<br>10 ~<br>3 =<br>=<br>= |

|                    |                                      |                     | <b>N</b> (2)                |
|--------------------|--------------------------------------|---------------------|-----------------------------|
|                    | Print Confirmation                   | ×                   |                             |
| DARA TIBIRO ( R    | Are you sure you want to Print All ? |                     |                             |
| <ul><li></li></ul> |                                      | ∰Yes ⊗No            | rd Print                    |
| Completed_On       |                                      | Click on print prev | new and after printing plea |
| Q Total Students   | 54                                   | Print Certific      | ate                         |
| Q Action By        |                                      |                     |                             |

To access the page for printing admission cards, click on **'Print Certificate'** The system will prompt you for confirmation and request permission to open a new page. This page contains a PDF file with all students' admission cards.

| EAES-Ethiopia           |            |                                                                                                 | 🦺 S#                                                                                                    |  |  |
|-------------------------|------------|-------------------------------------------------------------------------------------------------|----------------------------------------------------------------------------------------------------|--|--|
| Welsome back            |            |                                                                                                 | Ø Settings ~                                                                                                    |  |  |
| NAVIGATION              |            | ADOLA ( Regular)   School Code: 04170122                                                        | GUJI 🗮 Full List 🖓 Back to List                                                                                                    |  |  |
| No sub info             |            | School ADOLA (Regular Code: 04170122)  Started_On                                               | GUJI<br>Full List<br>Back to List<br>Certificate Card Print<br>Click on print preview and after printing please get back here and confirm it.<br>Print Certificate<br>Print Certificate<br>Print Certificate<br>Select All OPreview Selection Approximation |  |  |
| Card Printing     Zones |            | Completed_On<br>Contail Students 381<br>Action By                                               | Click on print preview and after printing please get back here and confirm it.                                                                                                    |  |  |
|                         |            | Student List                                                                                    |                                                                                                    |  |  |
|                         |            | Filter: Type to filter Q                                                                        | Show: 10 v                                                                                                    |  |  |
|                         |            | Select     AdminNo     Name     O       3678#NA     ABATU (//////////////////////////////////// | Gender     AdminType     Sight     Stream     Nationality       M     Regular     N     Natural Sc.     E                                                                                                    |  |  |
|                         | aco<br>aco | 3678 C A ABDI KOLI 4 PHANDLI J                                                                  | M Regular N Natural Sc. E                                                                                                    |  |  |

Take note of the above page; it provides valuable information for your review. For instance, you can access details about the admission card printing task, including its start and completion times. Additionally, you'll find information about the person who previously printed the admission card. Furthermore, you can search the student list to verify the existence of specific students. We encourage you to explore these advantages and make the most of them.

Print Confirmation. Click **'Yes'** if you want to get the pdf file

Click **'OK'** to allow the browser to open a new tab and generate the admission card, please be aware that you need to wait for the system, as the admission card generation process may take some time depending on your internet connection and the number of students. The system dynamically gathers all the necessary information and creates admission cards on the fly.

| CardP | Print (<br>Are yo | exam.eaes.et says<br>You will be redirected to new printing page. Please get back to this tab<br>and confirm as you completed | × |      |
|-------|-------------------|----------------------------------------------------------------------------------------------------|---|------|
| Din . |                   |                                                                                                    |   | rd F |

### **b.Send Admission Card Printing URL**

Begin by selecting '**Zones'** from the Admission Menu. Next, right-click on the **hamburger menu** indicated as number 2 below. Finally, click on '**View Detail'** This action will redirect you to a new page displaying the list of schools within the specified zone.

| EAES-Ethiopia |   |                        |           |          |                | 🕐 e               |
|---------------|---|------------------------|-----------|----------|----------------|-------------------|
| Welcome back  | 5 |                        |           |          |                | 🐼 Settings ~      |
|               |   | List of Zone           |           |          | + Add New      | Import 🛃 Downlaod |
| No sub info   |   | Filter: Type to filter | Q         |          |                | Show: 10 ~        |
| Admission     | ~ |                        |           | A        |                |                   |
| Card Printing |   | Name                   | Is Active | C Region | User Assigned? | · · · · 0         |
| • Zones       |   | GUJI                   | true      | OROMIA   | Assigned       |                   |
|               |   | Showing 1 to 1 (of 1)  |           |          |                | Edit 3            |

As seen below in picture, there is a **'Send File'** text corresponding to each school category (regular, private, night, deferred, or distance students). As you're likely

aware, admission card printing is done on a per-school and per-student type basis. Please take note that when you click on the **'Send File'** text, a new dialog box will prompt you to enter the phone number to which you'd like to send the admission card printing URL.

| EAES-Ethiopia |   |                    |                  |         |                   |           | د 🌓                 |
|---------------|---|--------------------|------------------|---------|-------------------|-----------|---------------------|
| Wranome back  | 5 | 🎧 / Zone - Details |                  |         |                   |           |                     |
| NAVIGATION    |   | Zone - Details     |                  |         |                   |           | Edit 📿 Back to List |
| No sub info   |   | Name               | GUJI             |         | Assigned User     |           |                     |
| Admission     | > | Is Active          | True 🗸           |         | • Churef - active |           |                     |
|               |   | Region             | OROMIA           |         |                   |           |                     |
|               |   | Schools            |                  | 41      | 6-2               |           | 0                   |
|               |   |                    |                  | Schools | ۲۲<br>۲           |           | Students            |
|               |   | No Nar<br>1 BOI    | ne<br>RE Private | N       | o. Students       | Assigned  | Status              |
|               |   | 2 BO               | RE Regular       | 0       |                   | Send file |                     |
|               |   | 3 IRB              | A SPEC. Regular  | 0       |                   | Send file |                     |

### i. Provide a Phone Number:

Begin by entering the phone number. If you want to send this information to multiple recipients simultaneously, separate the numbers using commas. After entering the phone number(s), proceed to the next step.

### ii. Click "Save Changes":

Click on the "Save Changes" button to send the SMS message containing the relevant details.

### iii. Important Considerations:

**Double-Check Phone Numbers**: Ensure that you verify the phone number(s) you entered. Mistakes in typing could result in sensitive information reaching the wrong hands.

| Add me      | ssage receiver                                                                      |               |              | ×                     | Ø Settings  |                      |  |
|-------------|-------------------------------------------------------------------------------------|---------------|--------------|-----------------------|-------------|----------------------|--|
| Send admiss | s (comma separated if morethan on)<br>100 × 1<br>100 format accepted +251 956000000 |               |              | Close Save changes    | Edit Ə Bəci | < to List            |  |
|             |                                                                                     | 41<br>Schools | જે           |                       | S           | <b>0</b><br>Students |  |
| No<br>1     | Name<br>BORE Private                                                                |               | No. Students | s Assigne<br>Send fil | ed Status   |                      |  |

### Cautions

• Exercise extra care when using this feature. The printing URL is confidential and should not be shared with anyone, including students. It contains all student comprehensive information.

# 13. Getting Data from a System.

It is essential to retrieve examinee data along with their respective exam location placement information. Additionally, you require data of your staff placed to different institutions for exam administration duties. If you are in an examdelivering institution, you will also need the staff placed at your institutions for accommodation and managing their duties later.

To get this information, navigate to the Placement Menu on the left pane, indicated by number 1. Click on "**Download Students**," shown by number 2, and then click "**DownloadAll**." This will provide you with an Excel file containing all your examinees along with their exam location placement information.

| NAVIGATION |                          |   | Exam Cluster + Add                  | Vew DownloadAll          |
|------------|--------------------------|---|-------------------------------------|--------------------------|
| â          | Dashboard<br>No sub info |   | Filter: Type to filter              | Show: 10 Y               |
| Ēa         | School Mgt               | 1 |                                     |                          |
| $\Box$     | Placement                | ~ | Name $\Diamond$ Code $\Diamond$ Stu | Idents                   |
|            | Download Students        |   | No data available in table          |                          |
|            | Download Data            | 2 | No records found                    | $\leftarrow \rightarrow$ |
| ୟ          | User Management          | > |                                     |                          |
| A          | Personnel                | > |                                     |                          |
|            | Center Information       | > |                                     |                          |
|            | Admission Card           | > |                                     |                          |

### **Download Exam Admin Staff Information**

Go to the Placement Menu and click on "**Download Data**" This will display a page on the right side of the window. Please note that we expect two types of data: one for staff placed to your institution and the other is for your institution's staff placed in other institutions. Download the relevant data using the appropriate button in the system.

- 1. Click on Placement: Shown by number 1 below.
- 2. Click on Download Data: Shown by number 2.
- Download Exam Admin Staff: Click on 'Download All', shown by number 3, to download the list of exam admin staff *assigned to your institution*. This is useful if your institution is an exam center, as you can accommodate and manage their exam administration duties.

4. **Download Staff List for Other Institutions**: Click on the button indicated by number 4 to get a list of your staff placed in different institutions for exam administration. This will allow you to announce their placements and provide them with support letters for their duties and travel.

| NAVR<br>G                               | IGATION<br>Dashboard<br>No sub info<br>School Mgt 1 > | Exam administrators assigned to your institution.       | Click the following link to<br>download <b>your staff list</b><br>assigned as exam<br>administrator. <b>4</b><br>Download All |
|-----------------------------------------|-------------------------------------------------------|---------------------------------------------------------|----------------------------------------------------------------------------------------------------|
|                                         |                                                       | Filter:     Type to filter     Q     Show:     10     ~ |                                                                                                    |
| Ŋ                                       | Placement ~                                           | Name 🗘 Code 🗘 Download                                  | Vour Staff                                                                                                    |
| <ul> <li>Download Students 2</li> </ul> |                                                       | No data available in table                              |                                                                                                    |
|                                         | Download Data                                         | No records found $\leftarrow \rightarrow$               |                                                                                                    |
|                                         |                                                       |                                                         |                                                                                                    |

### Note

The downloaded data will be provided in an Excel file based on your account registration information. Please ensure you verify the totals and perform all necessary checks before using the data, as you may receive partial data if your account institution information is not correctly set.

# 14. Conclusion

This is a concise user guide that provides instructions for using the exam administration system, covering user creation, activation, exam admin personnel data collection, and admission card printing. Please review it carefully. If you encounter any issues while using the system, feel free to join our WhatsApp group and share a screenshot of any errors or problems you encounter. Our active support team is ready to assist you promptly.

# Thank You!